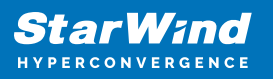

# StarWind Virtual SAN: Configuration Guide for Oracle Linux Virtualization Manager (OLVM) [KVM], VSAN Deployed as a Controller VM (CVM) using PowerShell CLI

2024

**TECHNICAL PAPERS** 

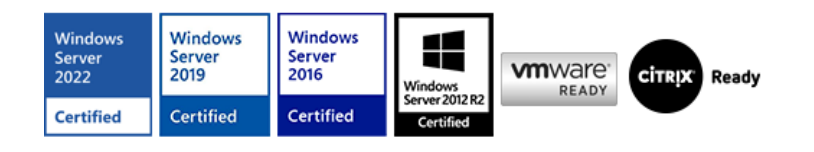

StarWind Virtual SAN: Configuration Guide for Oracle Linux Virtualization Manager (OLVM) [KVM], VSAN Deployed as a Controller VM (CVM) using PowerShell CLI

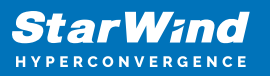

#### Trademarks

"StarWind", "StarWind Software" and the StarWind and the StarWind Software logos are registered trademarks of StarWind Software. "StarWind LSFS" is a trademark of StarWind Software which may be registered in some jurisdictions. All other trademarks are owned by their respective owners.

#### Changes

The material in this document is for information only and is subject to change without notice. While reasonable efforts have been made in the preparation of this document to assure its accuracy, StarWind Software assumes no liability resulting from errors or omissions in this document, or from the use of the information contained herein. StarWind Software reserves the right to make changes in the product design without reservation and without notification to its users.

#### **Technical Support and Services**

If you have questions about installing or using this software, check this and other documents first - you will find answers to most of your questions on the Technical Papers webpage or in StarWind Forum. If you need further assistance, please contact us .

#### **About StarWind**

StarWind is a pioneer in virtualization and a company that participated in the development of this technology from its earliest days. Now the company is among the leading vendors of software and hardware hyper-converged solutions. The company's core product is the years-proven StarWind Virtual SAN, which allows SMB and ROBO to benefit from cost-efficient hyperconverged IT infrastructure. Having earned a reputation of reliability, StarWind created a hardware product line and is actively tapping into hyperconverged and storage appliances market. In 2016, Gartner named StarWind "Cool Vendor for Compute Platforms" following the success and popularity of StarWind HyperConverged Appliance. StarWind partners with world-known companies: Microsoft, VMware, Veeam, Intel, Dell, Mellanox, Citrix, Western Digital, etc.

#### Copyright ©2009-2018 StarWind Software Inc.

No part of this publication may be reproduced, stored in a retrieval system, or transmitted in any form or by any means, electronic, mechanical, photocopying, recording or otherwise, without the prior written consent of StarWind Software.

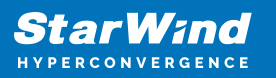

# Annotation

**Relevant Products** 

StarWind Virtual SAN

Purpose

This guide offers detailed instructions on how to configure shared highly-available storage for Oracle Linux Virtualization Manager. The storage is provided StarWind VSAN running as a Controller Virtual Machine (CVM). It encompasses essential system settings ensuring a seamless and effective setup.

Audience

The document is created for IT specialists, system administrators, and professionals who want to configure Oracle Linux Virtualization Manager with StarWind VSAN-based storage.

#### Expected Result

By the guide's end, users will be able to configure StarWind Virtual SAN CVM for Oracle Linux Virtualization Manager.

### Introduction To Starwind Virtual San Cvm

StarWind Virtual SAN Controller Virtual Machine (CVM) comes as a prepackaged Linux Virtual Machine (VM) to be deployed on any industry-standard hypervisor. It creates a VM-centric and high-performing storage pool for a VM cluster.

This guide describes the deployment and configuration process of the StarWind Virtual SAN CVM.

## **Starwind Vsan System Requirements**

Prior to installing StarWind Virtual SAN, please make sure that the system meets the requirements, which are available via the following link: https://www.starwindsoftware.com/system-requirements

Recommended RAID settings for HDD and SSD disks:

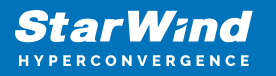

https://knowledgebase.starwindsoftware.com/guidance/recommended-raid-settings-for-h dd-and-ssd-disks/

Please read StarWind Virtual SAN Best Practices document for additional information: https://www.starwindsoftware.com/resource-library/starwind-virtual-san-best-practices

# **Pre-Configuring The Kvm Hosts**

The diagram below illustrates the network and storage configuration of the solution:

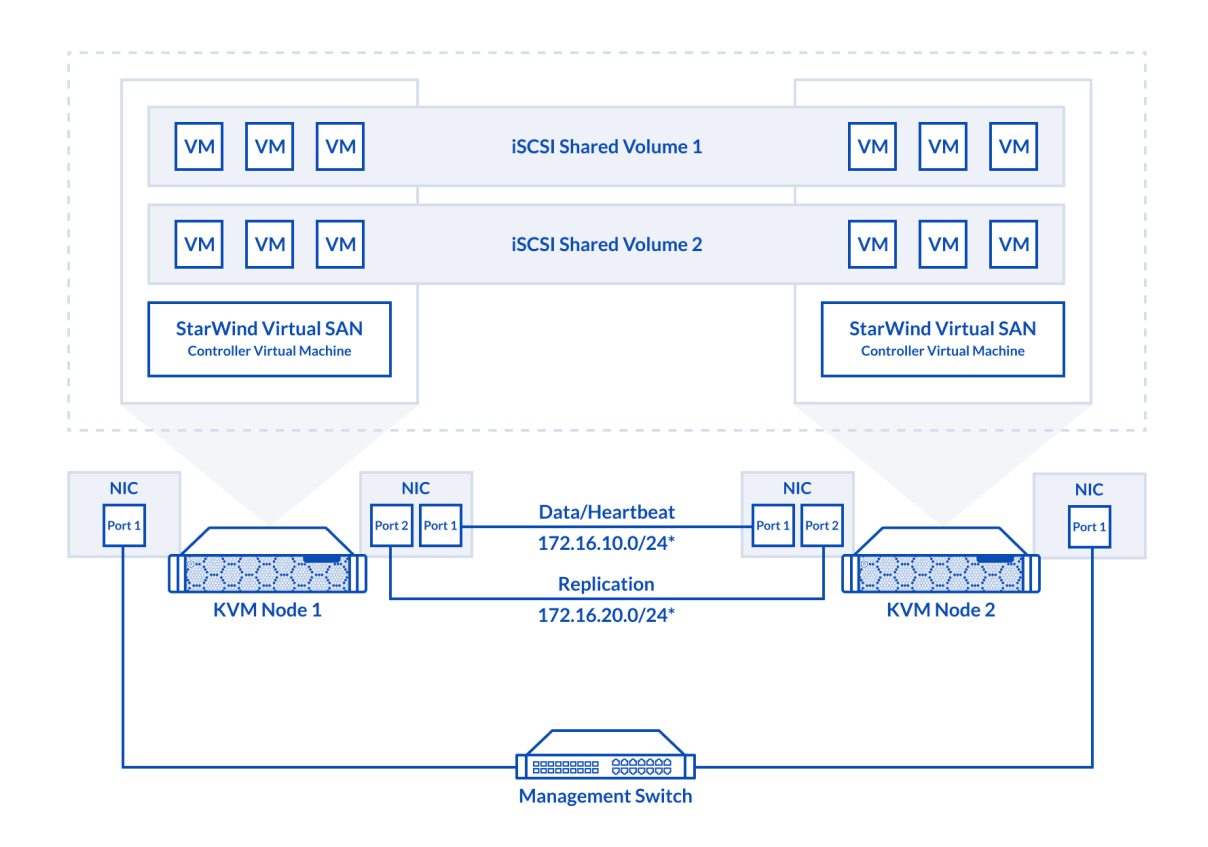

1. Make sure that a oVirt engine is installed on a separate host.

2. Deploy oVirt on each server and add them to oVirt engine.

3. Define at least 2x network interfaces on each node that will be used for the Synchronization and iSCSI/StarWind heartbeat traffic. Do not use ISCSI/Heartbeat and Synchronization channels

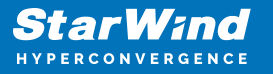

over the same physical link. Synchronization and iSCSI/Heartbeat links can be connected either via redundant switches or directly between the nodes (see diagram above).

4. Separate Logical Networks should be created for iSCSI and Synchronization traffic based on the selected before iSCSI and Synchronization interfaces. Using oVirt engine Netowrking page create two Logical Networks: one for the iSCSI/StarWind Heartbeat channel (iSCSI) and another one for the Synchronization channel (Sync).

5. Add physical NIC to Logical network on each host and configure static IP addresses. In this document, the 172.16.10.x subnet is used for iSCSI/StarWind heartbeat traffic, while 172.16.20.x subnet is used for the Synchronization traffic.

NOTE: In case NIC supports SR-IOV, enable it for the best performance. Contact support for additional details.

Enabling Multipath Support

8. Connect to server via ssh.

9. Create file /etc/multipath/conf.d/starwind.conf with the following content:

| devices{ |                                          |
|----------|------------------------------------------|
| device{  |                                          |
|          | vendor "STARWIND"                        |
|          | product "STARWIND*"                      |
|          | <pre>path_grouping_policy multibus</pre> |
|          | path_checker "tur"                       |
|          | failback immediate                       |
|          | <pre>path_selector "round-robin 0"</pre> |
|          | rr_min_io 3                              |
|          | rr_weight uniform                        |
|          | hardware handler "1 alua"                |
| }        | _                                        |
| }        |                                          |

10. Restart multipathd service.

systemctl restart multipathd

11. Repeat the same procedure on the other server.

Creating NFS share

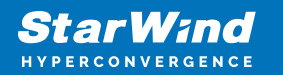

- 1. Make sure that each host has free storage to create NFS share.
- 2. Enable nfs server and rpcbind services.

systemctl enable -- now nfs-server rpcbind

3. Create directory for NFS share.

mkdir -p /mnt/nfs

4. Change rights and owner of the share to KVM

chmod 0775 /mnt/nfs/ chown -R nobody:users /mnt/nfs/

5. Add NFS share to /etc/exports file.

vi /etc/exports
/mnt/nfs/ \*(rw,anonuid=36,anongid=36)

6. Restart NFS server service.

systemctl restart nfs-server

7. Check that share has been exported.

exportfs -rvv

8. Add firewall rules for NFS.

firewall-cmd --add-service={nfs,nfs3,rpc-bind} --permanent
firewall-cmd --reload

## **Deploying Starwind Virtual San Cvm**

1. Download StarWind VSAN CVM KVM: VSAN by StarWind: Overview

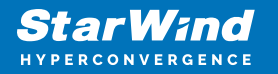

- 2. Extract the VM StarWindCVM.ova file from the downloaded archive.
- 3. Upload StarWindCVM.ova file to the oVirt Host via any SFTP client.
- 4. Change owner of the StarWindCVM.ova.

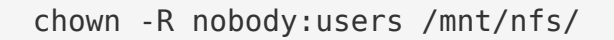

5. Login to oVirt and open Compute -> Virtual Machines page. Choose Import.

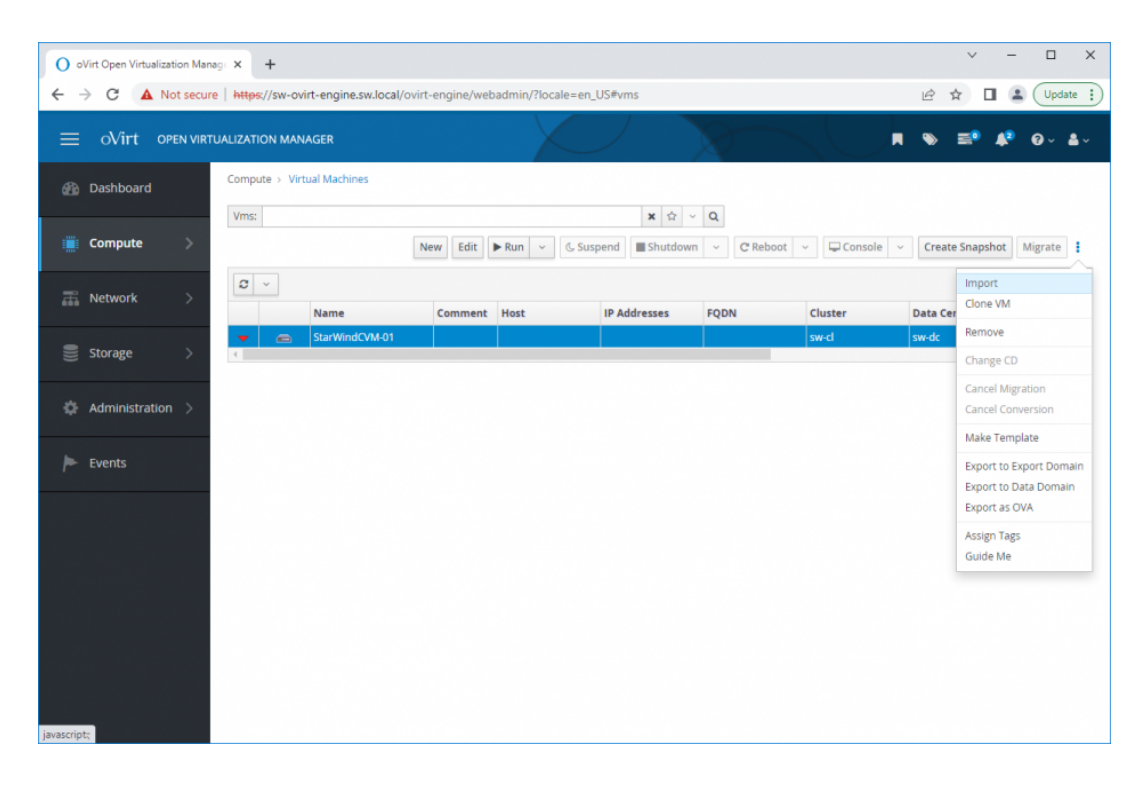

6. Specify path to .ova file and choose VM to import. Click Next.

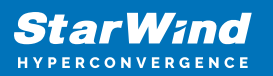

| O oVirt Open Virtualization Manage | × +                                                                                       | ∨ - □ X                               |
|------------------------------------|-------------------------------------------------------------------------------------------|---------------------------------------|
| ← → C ▲ Not secure                 | https://sw-ovirt-engine.sw.local/ovirt-engine/webadmin/?locale=en_US#vms;name=StarWindCVM | 🖻 🖈 🔲 😩 🗍 Update 🔅                    |
| ≡ oVirt open virtua                |                                                                                           | ,∎ ∾ ≡⁰ 4² 0 - 4 -                    |
| 🕐 Dashboard                        | Import Virtual Machine(s)                                                                 | ×                                     |
| 🏢 Compute 🛛                        | Data Center sw-dc v<br>Source Virtual Appliance (OVA) v                                   | Create Snapshot Migrate               |
| 🚠 Network >                        | Host sw-demo-node-01.sw.local                                                             | 1 - 2 < > I<br>→ Data Center Memory C |
| Storage >                          | File Path  /mnt/nvme01/StarWindCVM.ova                                                    | w-dc                                  |
| 🔅 Administration >                 | Virtual Machines on Source Virtual Machines to Import           Name                      |                                       |
| > Events                           | StarWindCVM                                                                               | •                                     |
|                                    | ¢                                                                                         |                                       |
|                                    |                                                                                           |                                       |
|                                    |                                                                                           |                                       |
|                                    |                                                                                           | Next Cancel                           |

7. Verify VM settings and configure networks. Click OK.

| 0 01 | Virt Open Virt | ualization Mana | age × +        |                  |             |                     |            |                    |                      |         |                            |        | ~      | - 0             | ×          |
|------|----------------|-----------------|----------------|------------------|-------------|---------------------|------------|--------------------|----------------------|---------|----------------------------|--------|--------|-----------------|------------|
| ← -  | > C 🚺          | Not secure      | e https://sw-  | ovirt-engine.sv  | v.local/ovi | rt-engine/webadmii  | n/?locale: | en_US#vms          |                      |         |                            | Ê      | ☆ 🛛    | L Up            | date :     |
| =    | oVirt          |                 |                |                  |             |                     |            |                    |                      |         |                            | M 🔹    | . ≡•   | <b>\$</b> ? 0 - | <b>å</b> ~ |
| £10  |                | d               | Compute > V    | /irtual Machines |             |                     |            |                    |                      |         |                            |        |        |                 |            |
|      |                | Import Vi       | irtual Machine | (s)              |             |                     |            |                    |                      |         |                            |        | ×      |                 |            |
|      | Compute        | Storage Do      | main           | node             | 01 (67 GiB  | free of 82 GiB) 🗸 🗸 | Alle       | cation Policy      |                      | Auto De | tect                       | ~      |        | t Migrate       | :          |
| 雷    | Network        | Target Clus     | ter            | sw-cl            |             | ~                   | Att        | ach VirtIO-Drivers |                      |         |                            | ~      |        | 1 - 2 <         | > 1        |
|      |                | CPU Profile     |                | sw-cl            |             | ~                   |            |                    |                      |         |                            |        |        | Memory          | C          |
| 0))) | Storage        | Clone           | Name           |                  |             | Origin              |            | Memory             |                      | CPUs    | Architecture Dis           | sks    | 1      |                 |            |
|      |                |                 | StarWindCVM    |                  |             | oVirt               |            | 💼 8192 MB          |                      | 8       | x86_64 1                   |        |        |                 | •          |
| ф    | Administra     |                 |                |                  |             |                     |            |                    |                      |         |                            |        |        |                 |            |
|      |                | General         | Network Inter  | faces Disks      |             |                     | 0          |                    |                      |         |                            |        |        |                 |            |
|      |                | Name:           |                | StarWindCVM      | -01         | Physical Memory     | 819        | 2 MB               | Cluster              |         | 4.7                        | 1      |        |                 |            |
|      |                |                 |                |                  |             | Guaranteed:         |            |                    | Compatit<br>Version: | oility  |                            | - 1    |        |                 |            |
|      |                | Operatin        | g System:      | Red Hat Ente     | rpri v      | Number of CPU       | 8 (2       | :4:1)              | VM ID:               |         | 14b7f2af-5605-             |        |        |                 |            |
|      |                |                 |                |                  |             | Cores:              |            |                    |                      |         | 4295-983e-<br>22db6333cdf2 |        |        |                 |            |
|      |                | Descripti       | on:            |                  |             | Guest CPU Count:    | N//        |                    |                      |         |                            |        |        |                 |            |
|      |                | Template        | 8              |                  |             | Number of           | 1          |                    |                      |         |                            |        |        |                 |            |
|      |                | Video Tvr       | ne:            | OXI.             |             | Monitors:           | Dis        | bled               |                      |         |                            |        |        |                 |            |
|      |                |                 |                |                  |             |                     |            |                    |                      |         | _                          | _      |        |                 |            |
|      |                |                 |                |                  |             |                     |            |                    |                      |         | C                          | K Back | Cancel |                 |            |
|      |                |                 | _              | _                |             |                     |            | _                  | _                    |         |                            |        | _      |                 |            |
|      |                |                 |                |                  |             |                     |            |                    |                      |         |                            |        |        |                 |            |

8. Repeat all the steps from this section on other oVirt hosts.

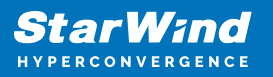

# **Configuring Starwind Virtual San Vm Settings**

1. Open the VM console and check the IP address received via DHCP (or which was assigned manually).

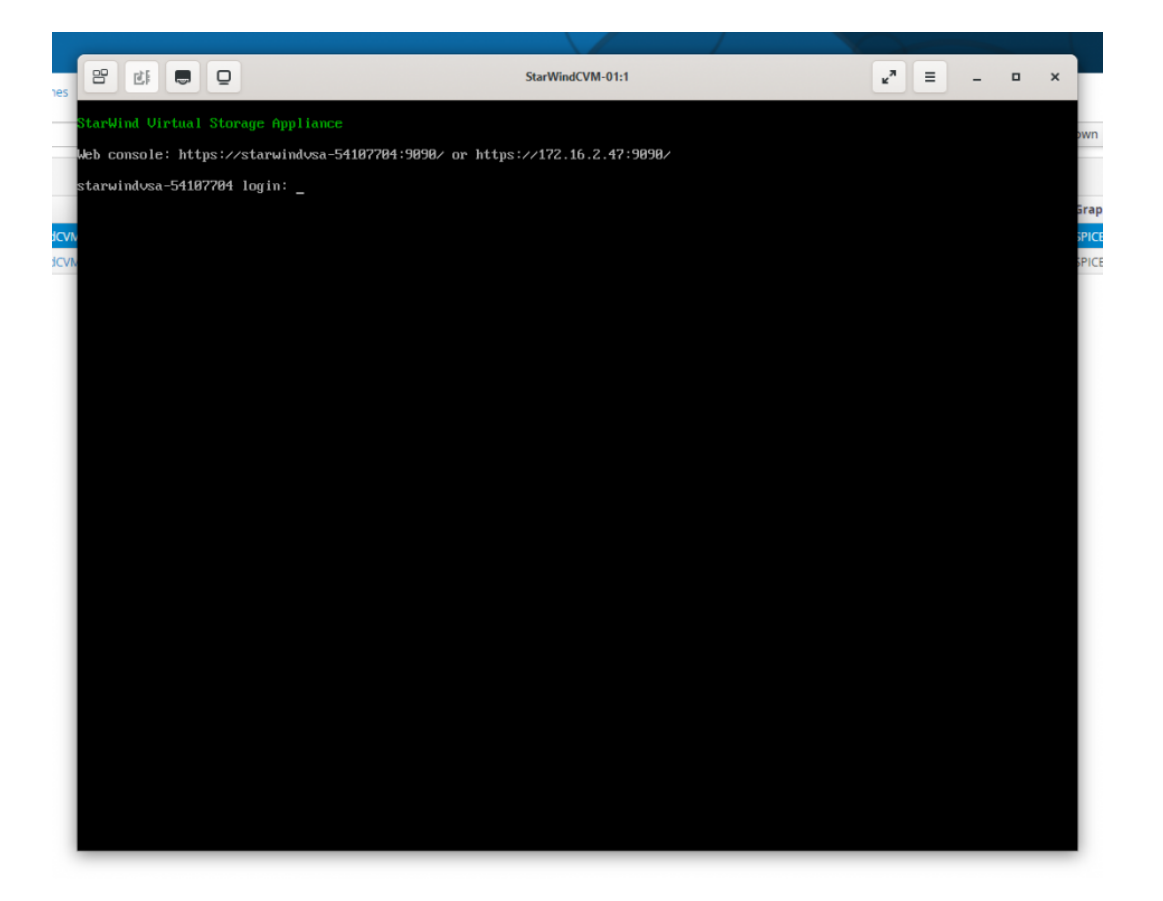

Another alternative is to log into the VM via console and assign static IP using nmcli if there is no DHCP.

2. Now, open the web browser and enter the IP address of the VM. Log into the VM using the following default credentials:

- Username: user
- Password: rds123RDS
- NOTE: Make sure to check the "Reuse my password for privileged tasks" box.

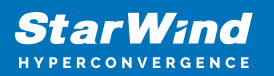

|   | 📚 starwindvsa-34665828        | × +                                                                                                    |    | ✓ – □ ×    |
|---|-------------------------------|----------------------------------------------------------------------------------------------------|----|------------|
| ← | $\rightarrow$ C               | O 🔒 🕶 https://192.168.12.214/9090/system                                                                        | ☆  | ල ± 0 දා ≡ |
|   |                               |                                                                                                    | m. | StarWind   |
|   |                               |                                                                                                    |    |            |
| • | StarWind                      | Virtual SAN                                                                                                    |    |            |
|   | User name Use<br>Password ••• | Server: starwindvsa-34665828<br>Log in with your server user account:<br>Reuse my password for privileged tasks |    |            |
|   |                               | Log In                                                                                                    |    |            |
|   |                               |                                                                                                    |    | 3. A       |

ter a successful login, click Accounts on the left sidebar.

4. Select a user and click Set Password.

| ≈ Accounts - starwindw                  | sa-3466582× +                           |                             |            | ~ - 🗆 ×                  |
|-----------------------------------------|-----------------------------------------|-----------------------------|------------|--------------------------|
| $\leftarrow \ \rightarrow \ \mathbf{G}$ | O A https://192.168.12.214:90           |                             | ☆          | ල ් ් ව =                |
| STARWIND VIRTUAL SAN                    |                                         |                             |            | 🔒 Privileged 💄 user 🗸    |
| 🗐 starwindvsa-34                        | Accounts > user                         | Set Password                |            |                          |
| System                                  | user                                    | Old Password                |            | Terminate Session Delete |
|                                         | Full Name user                          | New Password                |            |                          |
| Storage                                 | User Name user                          | Confirm New Password        |            |                          |
| Networking                              | Roles 🗹 Server Administrator            |                             |            |                          |
| Accounts                                | Last Login Invalid Date                 |                             | Cancel Set |                          |
|                                         | Access 🛛 Lock Account                   | Never lock account          |            |                          |
| Terminal                                | Password Set Password Force C           | hange Never expire password |            |                          |
|                                         |                                         |                             |            |                          |
|                                         | Authorized Public SSH Keys              |                             |            | •                        |
|                                         | There are no authorized public keys for | this account.               |            |                          |
|                                         |                                         |                             |            |                          |
|                                         |                                         |                             |            |                          |
|                                         |                                         |                             |            |                          |
|                                         |                                         |                             |            | 5                        |
|                                         |                                         |                             |            | 5.                       |

On the left sidebar, click Networking.

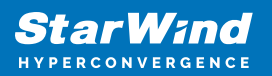

| Retworking - starwindvsa-3460 × + |                                                                   |                                                                                                    |                                                                                |                                           |  |  |  |  |  |  |  |
|-----------------------------------|-------------------------------------------------------------------|----------------------------------------------------------------------------------------------------|--------------------------------------------------------------------------------|-------------------------------------------|--|--|--|--|--|--|--|
| $\leftrightarrow \rightarrow G$   | O 🔒 https://192.168.12.2                                          | ල ± 🚺 Ξ                                                                                                |                                                                                |                                           |  |  |  |  |  |  |  |
| STARWIND VIRTUAL SAN              |                                                                   |                                                                                                    |                                                                                | 🔒 Privileged 💄 user 🗸                     |  |  |  |  |  |  |  |
| 🗐 starwindvsa-34                  | Kbps Sending                                                      |                                                                                                    | Kbps Receiving                                                                 |                                           |  |  |  |  |  |  |  |
| System<br>Logs                    | 400                                                               |                                                                                                    | 400                                                                            |                                           |  |  |  |  |  |  |  |
| Storage                           | 20:32                                                             | 20:33 20:34 20:35                                                                                      | 20:32 20:33                                                                    | 20:34 20:35                               |  |  |  |  |  |  |  |
| Networking                        | Firewall                                                          |                                                                                                    |                                                                                |                                           |  |  |  |  |  |  |  |
| Accounts                          | 0 Active Rules                                                    |                                                                                                    |                                                                                |                                           |  |  |  |  |  |  |  |
| Services                          | Interfaces                                                        |                                                                                                    | Add Bo                                                                         | Add Team Add Bridge Add VLAN              |  |  |  |  |  |  |  |
| Terminal                          | Name                                                              | IP Address                                                                                             | Sending                                                                        | Receiving                                 |  |  |  |  |  |  |  |
|                                   | eth0                                                              | 192.168.12.214/23                                                                                      | 8.36 Kbps                                                                      | 8.46 Kbps                                 |  |  |  |  |  |  |  |
|                                   | eth1                                                              | 172.16.10.10/24                                                                                        | 0 bps                                                                          | 14.8 Kbps                                 |  |  |  |  |  |  |  |
|                                   | eth2                                                              | 172.16.20.10/24                                                                                        | 3.23 Kbps                                                                      | 11.4 Kbps                                 |  |  |  |  |  |  |  |
|                                   | Networking Logs                                                   |                                                                                                    |                                                                                |                                           |  |  |  |  |  |  |  |
|                                   | May 8, 2023                                                       |                                                                                                    |                                                                                |                                           |  |  |  |  |  |  |  |
|                                   | 20:35 <info> [168356735<br/>20:35 <info> [168356735</info></info> | 7.4612] audit: op="checkpoint-destroy" arg="/org,<br>7.4607] checkpoint[0x561a96b655b0]: destroy /org, | /freedesktop/NetworkManager/Checkpoin<br>/freedesktop/NetworkManager/Checkpoin | t/4" NetworkManager<br>t/4 NetworkManager |  |  |  |  |  |  |  |

Here, the Management IP address of the StarWind Virtual SAN Virtual Machine can be configured, as well as IP addresses for iSCSI and Synchronization networks. In case the Network interface is inactive, click on the interface, turn it on, and set it to Connect automatically.

6. Click on Automatic (DHCP) to set the IP address (DNS and gateway – for Management).

| ≡<br> ser ~ . |
|---------------|
| iser →        |
| -25           |
| -25           |
| 25            |
| 25            |
| 25            |
| :25           |
|               |
|               |
| D             |
|               |
|               |
|               |
|               |
|               |
|               |
|               |
|               |
|               |
|               |
|               |
|               |

7. The result should look like in the picture below:

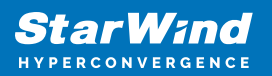

| 📚 Networking - starwind                     | vsa-3466∶× +                                                      |                                                                                                    |                                                                                      | ✓ - □ ×                       |
|---------------------------------------------|-------------------------------------------------------------------|----------------------------------------------------------------------------------------------------|--------------------------------------------------------------------------------------|-------------------------------|
| $\leftarrow \rightarrow \mathbf{G}$         | O 🔒 https://192.168.12.2                                          | <b>14</b> :9090/network                                                                             | ☆                                                                                    | ල ± 0 හි ≡                    |
| STARWIND VIRTUAL SAN                        |                                                                   |                                                                                                    |                                                                                      | 🔒 Privileged 💄 user 🗸         |
| starwindvsa-34<br>System<br>Logs<br>Storage | Rbps Sending                                                      | 20:33 20:34 20:35                                                                                   | Къря Receiving<br>400<br>0 2032 2033                                                 | 20:34 20:35                   |
| Networking                                  | Firewall                                                          |                                                                                                    |                                                                                      | 0                             |
| Accounts                                    | 0 Active Rules                                                    |                                                                                                    |                                                                                      |                               |
| Services                                    | Interfacer                                                        |                                                                                                    | Add Pond                                                                             | Add Team Add Pridge Add VI AN |
| Terminal                                    | Name                                                              | IP Address                                                                                          | Sending                                                                              | Receiving                     |
|                                             | eth0                                                              | 192.168.12.214/23                                                                                   | 8.36 Kbps                                                                            | 8.46 Kbps                     |
|                                             | eth1                                                              | 172.16.10.10/24                                                                                     | 0 bps                                                                                | 14.8 Kbps                     |
|                                             | eth2                                                              | 172.16.20.10/24                                                                                     | 3.23 Kbps                                                                            | 11.4 Kbps                     |
|                                             | Networking Logs                                                   |                                                                                                    |                                                                                      |                               |
|                                             | May 8, 2023                                                       |                                                                                                    |                                                                                      |                               |
|                                             | 20:35 <info> [168356735<br/>20:35 <info> [168356735</info></info> | 7.4612] audit: op="checkpoint-destroy" arg="/org<br>7.4607] checkpoint[0x561a96b655b0]:destroy /org | /freedesktop/NetworkManager/Checkpoint/4<br>/freedesktop/NetworkManager/Checkpoint/4 | " NetworkManager              |

NOTE: It is recommended to set MTU to 9000 on interfaces dedicated for iSCSI and Synchronization traffic. Change Automatic to 9000, if required.

| 📚 Networking - starwind    | rsa-3466: × +                                             |                | ✓ - □ ×               |
|----------------------------|-----------------------------------------------------------|----------------|-----------------------|
| $\leftarrow \rightarrow G$ | O & https://192.168.12.214:9090/network#/eth1             |                | ອ ⊻ ເ ຊ ≡             |
| STARWIND VIRTUAL SAN       |                                                           |                | 🔒 Privileged 💄 user 🗸 |
| starwindvsa-34             | Networking → eth1                                         |                |                       |
| System                     | Kbps Sending                                              | Kbps Receiving |                       |
| Logs                       | 400                                                       | 400            |                       |
| Storage                    | 0                                                         | 0              |                       |
| Networking                 | 20:34 20:35 20:36 20:37 20:38                             | 20:34 20:35    | 20:36 20:37 20:38     |
| Accounts                   | eth1 hv_netvsc 00:15:5D:0C:39:03                          |                | $\sim$                |
| Services                   | Status 172.16.10.10/24, fe80:0:0:0:5804:44b8:3955:e9bc/64 |                |                       |
| Terminal                   | Carrier 1 Gbps                                            |                |                       |
|                            | General 🗹 Connect automatically                           |                |                       |
|                            | IPv4 Address 172.16.10.10/24                              |                |                       |
|                            | IPv6 Automatic                                            |                |                       |
|                            | WIU 9000                                                  |                |                       |
|                            |                                                           |                |                       |
|                            |                                                           |                |                       |
|                            |                                                           |                |                       |
|                            |                                                           |                |                       |
|                            |                                                           |                |                       |

8. Alternatively, log into the VM via the oVirt console and assign a static IP address by editing the configuration file of the interface located by the following path: /etc/sysconfig/network-scripts

9.Open the file corresponding to the Management interface using a text editor, for example: sudo nano /etc/sysconfig/network-scripts/ifcfg-eth0

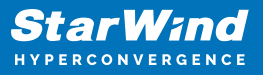

10.

- 1. Edit the file:
- Change the line BOOTPROTO=dhcp to: BOOTPROTO=static
- Add the IP settings needed to the file:
- IPADDR=192.168.12.10
- NETMASK=255.255.255.0
- GATEWAY=192.168.12.1
- DNS1=192.168.1.1

11. Restart the interface using the following cmdlet: sudo ifdown eth0, sudo ifup eth0, or restart the VM.

| 12. C | hange | the | Host | Name | from | the | System | tab | by | clicking | on | it: |
|-------|-------|-----|------|------|------|-----|--------|-----|----|----------|----|-----|
|-------|-------|-----|------|------|------|-----|--------|-----|----|----------|----|-----|

| 📚 System - starwindvsa                  | a-34665828 × +               |                                         |                  |                 |                |       |            | ~      |   |       |            |       |
|-----------------------------------------|------------------------------|-----------------------------------------|------------------|-----------------|----------------|-------|------------|--------|---|-------|------------|-------|
| $\leftarrow \ \rightarrow \ \mathbf{G}$ | 🗘 🔓 https://                 | 192.168.12.214:90                       | 90/system        |                 |                |       | t          | 3      | ◙ | ⊻ เ   | பி         | ≡     |
| STARWIND VIRTUAL SAN                    |                              |                                         |                  |                 |                |       |            |        |   |       | <b>≗</b> u | ser 🗸 |
| 🗐 starwindvsa-34                        | Hardware<br>Asset Tag        | Microsoft Corporation 4089-0074-9445-97 | Change Host Nam  | e ef            | OCDI Leares    |       |            |        |   |       |            |       |
| System                                  | Machine ID                   | fa6b289621d2437                         | Pretty Host Name | sw1             |                |       |            |        |   |       |            |       |
| Logs                                    | Operating System             | CentOS Linux 7 (Co                      | Real Host Name   | sw1             |                |       |            | _      |   |       |            |       |
| Storage                                 | Secure Shell Keys            | Show fingerprints                       |                  |                 |                |       |            | 20:36  |   | 20:37 |            |       |
| Networking                              | Host Name                    | starwindvsa-34665                       |                  |                 |                |       |            |        |   |       |            |       |
| Accounts                                | Domain                       | Join Domain                             |                  |                 |                |       | Cancel Cha | inge   |   |       |            |       |
| Services                                | System Time<br>Power Options | 2023-05-08 13:37 (<br>Restart ~         | _                | 0               | 20:33          | 20:34 | 20:35      | 20:36  | _ | 20:37 |            |       |
| Terminal                                | Performance Profile          | none                                    |                  | KiB/s Di        | sk I/O         |       |            |        |   |       |            |       |
|                                         |                              |                                         |                  | 192             |                |       |            |        |   |       |            |       |
|                                         |                              |                                         |                  | 128             | 1              |       |            | _      | _ |       |            |       |
|                                         |                              |                                         |                  | 64              |                |       |            |        |   |       |            |       |
|                                         |                              |                                         |                  | 0               | 20:33          | 20:34 | 20:35      | 20:36  |   | 20:37 |            |       |
|                                         |                              |                                         |                  | Mbps Ne<br>1200 | etwork Traffic |       |            |        |   |       |            |       |
|                                         |                              |                                         |                  | 800             |                |       |            |        |   |       |            |       |
|                                         |                              |                                         |                  | 400             | ·····          |       | A          | . h.h. |   |       |            |       |

13. Change System time and NTP settings if required:

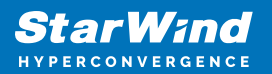

| 📚 System - starwindvsa                  | -34665828 × +                        |                                                                           |                |                         |        |        |       | ~     |                    | -   |            | ×     |
|-----------------------------------------|--------------------------------------|---------------------------------------------------------------------------|----------------|-------------------------|--------|--------|-------|-------|--------------------|-----|------------|-------|
| $\leftarrow \ \rightarrow \ \mathbf{G}$ | O 🔓 https://                         | /192.168.12.214:9090/system                                               |                |                         |        |        | ☆     |       | ${igside igside }$ | ⊻ เ | பி         | ≡     |
| STARWIND VIRTUAL SAN                    |                                      |                                                                           |                |                         |        |        |       |       |                    |     | <b>1</b> u | ser 🗸 |
| 🗐 starwindvsa-34                        | Hardware<br>Asset Tag                | Microsoft Corporation Virtual Machin-<br>4089-0074-9445-9761-6594-9417-84 | Change Sys     | tem Time                |        |        |       |       |                    |     |            |       |
| System                                  | Machine ID<br>Operating System       | fa6b289621d243798a9f5d8abc790<br>CentOS Linux 7 (Core)                    | Time Zone      | America/New York        |        | ×      |       |       |                    |     |            |       |
| Logs<br>Storage                         | Secure Shell Keys                    | Show fingerprints                                                         | Set Time       | Automatically using NTP |        | ~      | 20:36 | 20:37 |                    |     | 20:38      |       |
| Networking                              | Host Name                            | starwindvsa-34665828                                                      |                |                         | Cancel | Change |       |       |                    |     |            |       |
| Accounts<br>Services                    | Domain<br>System Time                | 2023-05-08 13:38 ()                                                       | 4              |                         |        |        |       |       |                    |     |            |       |
| Terminal                                | Power Options<br>Performance Profile | Restart v                                                                 | 0<br>KiB/s Dis | 20:34<br>k I/O          | 20:35  |        | 20:36 | 20:37 |                    |     | 20:38      |       |
|                                         |                                      |                                                                           | 256            |                         |        |        |       |       |                    |     |            |       |
|                                         |                                      |                                                                           | 128            |                         |        |        | ~ 1   |       |                    |     |            |       |
|                                         |                                      |                                                                           | Mbps Net       | 20:34<br>twork Traffic  | 20:35  |        | 20:36 | 20:37 |                    |     | 20:38      |       |
|                                         |                                      |                                                                           | 800            |                         | _      |        |       |       |                    |     |            |       |
|                                         |                                      |                                                                           | 400            | A                       |        |        |       |       | <b></b>            |     |            |       |

14. Repeat the steps above on each StarWind VSAN VM.

# **Configuring Storage**

StarWind Virtual SAN for vSphere can work on top of Hardware RAID or Linux Software RAID (MDADM) inside of the Virtual Machine. Please select the required option:

## **Configuring Storage With Hardware Raid**

1. Open VM Settings on oVirt Virtual Machines page and choose Host Devices tab. It is recommended to pass the entire RAID array to the VM. Click Add device.

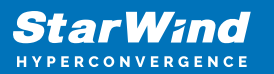

| O oVirt Open Virtualization Mar | nage X +                                     |                                           |                                             |                                    | ∨ – □ X                      |
|---------------------------------|----------------------------------------------|-------------------------------------------|---------------------------------------------|------------------------------------|------------------------------|
| ← → C ▲ Not secur               | re   https://sw-ovirt-engine.sv              | w.local/ovirt-engine/web                  | admin/?locale=en_US#vms                     | host_devices;name=StarWindCVM-     | 01 년 ☆ 达 🛛 🔇 :               |
| ≡ oVirt open virt               | TUALIZATION MANAGER                          |                                           | $\bigvee$                                   |                                    | S ≡ 4° 0 · 4 ·               |
| 2 Dashboard                     | Compute > Virtual Machines                   | StarWind                                  | CVM-01 =                                    |                                    |                              |
| 🧱 Compute 🛛 🔪                   |                                              | Edit 🕨 Run 🗸 🕓                            | Suspend Shutdown ~                          | C Reboot V Console V               | Create Snapshot Migrate      |
| 二 Network >                     | General Network Inte<br>Affinity Groups Affi | erfaces Disks Sr<br>inity Labels Guest Ir | napshots Applications<br>nfo Permissions Ei | Containers Host Devices            | Vm Devices                   |
| Storage >                       |                                              |                                           |                                             | Add device Remove device           | Manage vGPU View CPU Pinning |
| 🏟 Administration >              | Name<br>pci_0000_89_00_0                     | Capability<br>pci                         | Vendor<br>Samsung Electronics Co Lt         | d (0x1 NVMe SSD Controller 172Xa/1 | 72Xb (0xa822) vfio-p         |
| 🏲 Events                        | 4                                            |                                           |                                             |                                    | ÷                            |
|                                 |                                              |                                           |                                             |                                    |                              |
|                                 |                                              |                                           |                                             |                                    |                              |
|                                 |                                              |                                           |                                             |                                    |                              |
|                                 |                                              |                                           |                                             |                                    |                              |

2. Choose RAID controller or HBA and pass it to the VM. Click OK.

| ined Host         | sw-demo-node-01 | .sw.local v                     |                                                           |              |                     |                    |             |
|-------------------|-----------------|---------------------------------|-----------------------------------------------------------|--------------|---------------------|--------------------|-------------|
| pability          | pci             | ~                               |                                                           |              |                     |                    |             |
| ailable Host      | Devices         |                                 |                                                           |              |                     |                    |             |
| ] pci_0000_       | _01_00_1        | Intel Corporation (0x8086)      | 1350 Gigabit Network Connection (0x1521)                  |              |                     |                    | 15          |
| ) pci_0000_       | _01_00_0        | Intel Corporation (0x8086)      | 1350 Gigabit Network Connection (0x1521)                  | igb          |                     |                    | 14          |
| ] pci_0000_       | _03_00_0        | Matrox Electronics Systems Ltd  | Integrated Matrox G200eW3 Graphics Controller (0x0536)    | mgag200      |                     |                    | 16          |
| ) pci_0000_       | _3b_00_1        | Mellanox Technologies (0x15b3)  | MT28800 Family [ConnectX-5 Ex] (0x1019)                   | mlx5_core    |                     |                    | 66          |
| ] pci_0000_       | _3b_00_0        | Mellanox Technologies (0x15b3)  | MT28800 Family [ConnectX-5 Ex] (0x1019)                   | mlx5_core    |                     |                    | 65          |
| ] pci_0000_       | _88_00_0        | Samsung Electronics Co Ltd (0x1 | NVMe SSD Controller 172Xa/172Xb (0xa822)                  | nvme         |                     |                    | 105         |
| ] pci_0000_       | _d8_00_0        | Broadcom / LSI (0x1000)         | SAS3416 Fusion-MPT Tri-Mode I/O Controller Chip (IOC) (0x | mpt3sas      |                     |                    | 156         |
| pci_0000_         | 85_0a_6         | Intel Corporation (0x8086)      | Sky Lake-E CHA Registers (0x208d)                         |              |                     |                    | 97          |
| The second second | Name Vendor     |                                 | FIGURE                                                    | Diliver      | currently in use by | According to Allia | ionino aroa |
| Name              |                 |                                 |                                                           |              |                     |                    |             |
| pci_0000_         | 18_00_0         | Broadcom / LSI (0x1000)         | MegaRAID SAS-3 3008 [Fury] (0x005f)                       | megaraid_sas |                     |                    | 32          |

#### StarWind VSAN CVM.

4. Login to StarWind VSAN VM web console and access the Storage section. Locate the recently added disk in the Drives section and choose it.

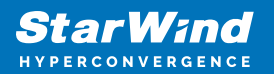

| 📚 Storage - starwindvsa-3           | ≈ Storage - starwindvsa-34665828 × + - □ ×                                                                                                    |                                                            |                                                                 |        |       |    |  |  |  |  |  |
|-------------------------------------|----------------------------------------------------------------------------------------------------|------------------------------------------------------------|-----------------------------------------------------------------|--------|-------|----|--|--|--|--|--|
| $\leftarrow \rightarrow \mathbf{G}$ | ○ & https://192.168.12.214:9090/storage                                                                                                    | ☆                                                          | ◙                                                               | ⊻ 0    | ٤     | ≡  |  |  |  |  |  |
| STARWIND VIRTUAL SAN                |                                                                                                    |                                                            |                                                                 |        | 💄 use | r∽ |  |  |  |  |  |
| stanwindvsa-34<br>System<br>Logs    | KIB/s Reading KIB/s Writing 96 64 32 0 0 0 0 0 0 0 0 0 0 0 0 0 0 0 0 0 0                                                                                                    | RAID Devices<br>No storage set up as RAID<br>Volume Groups |                                                                 |        |       |    |  |  |  |  |  |
| Storage                             | 20.37 20.38 20.39 20.40 20.41 20.37 20.38 20.39 20.40 20.41                                                                                                    |                                                            | centos<br>14.8 GiB                                              |        |       |    |  |  |  |  |  |
| Networking<br>Accounts              | Hilesystems Name Mount Point Size                                                                                                    | VDO Devices +                                              |                                                                 |        |       |    |  |  |  |  |  |
| Services                            | /dev/centos/root / 2.92 / 13.2 GIB                                                                                                    |                                                            | No storage set up                                               | as VDO |       |    |  |  |  |  |  |
| Terminal                            | /dev/sda2 /boot 235 / 1014 MiB                                                                                                    | Drives                                                     |                                                                 |        |       |    |  |  |  |  |  |
|                                     | Storage Logs May 8, 2023                                                                                                    | <b>1</b>                                                   | Msft Virtual Disk (600<br>16 GiB Hard Disk<br>R: 0 B/s W: 0 B/s | 224806 |       |    |  |  |  |  |  |
|                                     | 20:40 g_object_notify: object class 'UDisksLinuxBlockObjec_ udisksd       20:         20:40 g_object_notify: object class 'UDisksLinuxBlockObjec_ udisksd       20:         20:40 g_object_notify: object class 'UDisksLinuxUogicalVol_ udisksd       20:         20:40 g_object_notify: object class 'UDisksLinuxVolumeGrou       udisksd         20:40 g_object_notify: object class 'UDisksLinuxVolumeGrou       udisksd         20:40 g_object_notify: object class 'UDisksObjectSkeleton'- udisksd       20:         20:40 g_object_notify: object class 'UDisksObjectSkeleton'- udisksd       20:         20:40 g_object_notify: object class 'UDisksObjectSkeleton'- udisksd       20:         20:40 g_object_notify: object class 'UDisksObjectSkeleton'- udisksd       20:         20:40 g_object_notify: object class 'UDisksObjectSkeleton'- udisksd       20:         20:40 Loading module libudisks2_lvm2.so       udisksd |                                                            |                                                                 |        |       |    |  |  |  |  |  |

5. The added disk does not have any partitions and filesystem. Press the Create Partition Table button to create the partition.

| 📚 Storage - starwindvsa                                                     | -34665828 × +                                                                                                    |                                                                                                    |                                             | ~                  | -           |       | ×    |
|-----------------------------------------------------------------------------|----------------------------------------------------------------------------------------------------|----------------------------------------------------------------------------------------------------|---------------------------------------------|--------------------|-------------|-------|------|
| $\leftarrow \ \rightarrow \ \mathbf{G}$                                     | O A https://192.168.12.214:909                                                                                                    | 0/storage#/sdb                                                                                                    | ☆                                           | ${igside igside }$ | ± €         | பி    |      |
| STARWIND VIRTUAL SAN                                                        |                                                                                                    |                                                                                                    |                                             |                    |             | 💄 us  | er 🗸 |
| starwindvsa-34                                                              | Storage > VMware Virtual disk (6000c2922                                                                                                    | debd1cf1f227ad001f11438)<br>Format Disk /dev/sdb                                                                              |                                             |                    |             |       |      |
| System<br>Logs<br>Storage<br>Networking<br>Accounts<br>Services<br>Terminal | Drive<br>Model Virtual disk<br>Firmware Version 2.0<br>Serial Number 6000c2922debd1<br>World Wide Name 0x6000c2922deb<br>Capacity 100 GiB, 107 GB,<br>Device File /dev/sdb | Erase Don't overwrite existing data Partitioning Compatible with modern system and hard disks > 2TB (GPT) Formatting a disk v | vill erase all data on it.<br>Cancel Format | Con                | te Partitio | Table |      |
|                                                                             | > 100 GiB Unrecognized Data                                                                                                    | /dev/                                                                                                    | sdb                                         |                    |             |       |      |

6. Press Create Partition to format the disk and set the mount point. The mount point should be as follows: /mnt/%yourdiskname%

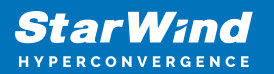

| 📚 Storage - starwindvsa                                                     | -34565828 × +                                                                                                    |                                                |                                                                                                    | ~             | , | -   |             | ×          |        |
|-----------------------------------------------------------------------------|----------------------------------------------------------------------------------------------------|------------------------------------------------|----------------------------------------------------------------------------------------------------|---------------|---|-----|-------------|------------|--------|
| $\leftarrow \rightarrow \mathbf{G}$                                         | O A https://192.168.12.214:90                                                                                                    | 190/storage#/sdb                               |                                                                                                    | ☆             |   | ◙   | ⊻ (         | ර          | ≡      |
| STARWIND VIRTUAL SAN                                                        |                                                                                                    |                                                |                                                                                                    |               |   |     |             | <b>1</b> 1 | Jser ∽ |
| starwindvsa-34                                                              | Storage > VMware Virtual disk (6000c29                                                                                                    | 22debd1cf1f227ad00<br>Create Partitio          | 01f11438)<br>n on /dev/sdb                                                                                                    |               |   |     |             |            |        |
| System<br>Logs<br>Storage<br>Networking<br>Accounts<br>Services<br>Terminal | Drive<br>Model Virtual disk<br>Firmware Version 2.0<br>Serial Number 6000c2922debd<br>World Wide Name 0x6000c2922deb<br>Capacity 100 GiB, 107 GB,<br>Device File /dev/sdb<br>Content<br>100 GiB Free Space | Size<br>Erase<br>Type<br>Name<br>Mount Options | 100 Gi  Don't overwrite existing data  XF5 - Recommended default  disk1  Encrypt data  Custom /mnt/disk1  Mount read only  Custom mount options noatime  Cancel Create Pa | B v<br>v<br>v |   | Cre | ate Partiti | on Table   |        |

7. On the Storage section, under Content, navigate to the Filesystem tab. Click Mount.

| Image: Constraint of the service service se |       |
|----------------------------------------------------------------------------------------------------|-------|
| Starwindvsa-34     Privileged       System     Model Virtual disk (6000c2922debd1cff227ad001f11438)       Cigs     Drive       System     Model Virtual disk       Logs     Steriage > UMware Version 2.0       Sterial Number 6000c2922debd1cf1f227ad001f11438       Networking     World Wird Name 0.s6000c2922debd1cf1f227ad001f11438       Accounts     Capacity 100 GB, 107 GB, 107374182400 bytes       Device File /dev/sdb     Device File /dev/sdb                                                                                                    | ≡     |
| Storage > VMware Virtual disk (6000-2922debd1cf1f227ad001f11438)       System       Logs       Storage       Networking       Accounts       Services                                                                                                    | ser ~ |
| System     Drive       Logs     Model Virtual disk       Firmware Version 2.0     Firmware Version 2.0       Storage     Serial Number 6000c2922debd1cf1227ad001f11438       Networking     World Wide Name 0x6000c2922debd1cf1227ad001f11438       Accounts     Capacity 100 GB, 107 GB, 107374182400 bytes       Device File /dev/sdb     Device File /dev/sdb                                                                                                    |       |
| Logs     Model Virtual disk       Logs     Firmware Version 2.0       Storage     Serial Number 6000c2922debd1cf1227ad001f11438       Networking     World Wide Name 0x6000c2922debd1cf1227ad001f11438       Accounts     Capacity 100 GiB, 107 GB, 107374182400 bytes       Device File /dewisdb     Device File /dewisdb                                                                                                    |       |
| Storage     Serial Number 6000:2922debd1cf1227ad001f11438       Networking     World Wide Name 0x6000:2922debd1cf1227ad001f11438       Accounts     Capacity 100 GiB, 107 GB, 107374182400 bytes       Device File / dev/sdb     Device File / dev/sdb                                                                                                    |       |
| Networking         World Wide Name         0x6000z2922debd1cff227ad001ff1438           Accounts         Capacity         100 GiB, 107 GB, 107374182400 bytes           Device File         /dew/sdb                                                                                                    |       |
| Accounts Capacity 100 GB, 107 GB, 107374182400 bytes Device File /dev/sdb Terminal                                                                                                    |       |
| Terminal                                                                                                    |       |
| Terminal                                                                                                    |       |
| Content Create Partition Table                                                                                                    |       |
| ✓ 100 GiB xfs File System //dev/sdb1                                                                                                    |       |
| Partition Filesystem Delete Forme                                                                                                    |       |
| Name disk1<br>Mount Point /mnt/disk1<br>Mount Options noatime<br>Used -                                                                                                    |       |

## **Configuring Starwind Management Components**

1. Install StarWind Management Console on each server or on a separate workstation with Windows OS (Windows 7 or higher, Windows Server 2008 R2 and higher) using the

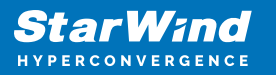

installer available here.

NOTE: StarWind Management Console and PowerShell Management Library components are required.

2. Open StarWind InstallLicense.ps1 script with PowerShell ISE as administrator. It can be found here:

C:\Program Files\StarWind

Software\StarWind\StarWindX\Samples\powershell\InstallLicense.ps1

Type the IP address of StarWind Virtual SAN VM and credentials of StarWind Virtual SAN service (defaults login: root, password: starwind).

Add the path to the license key.

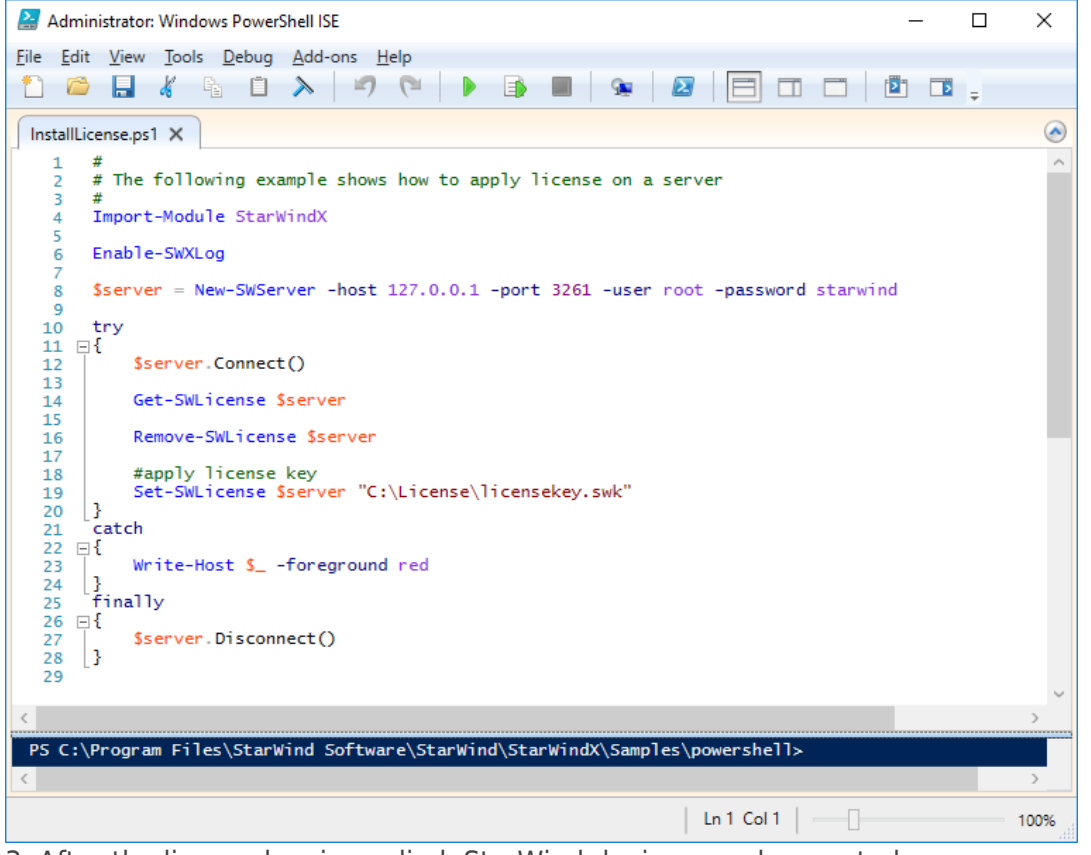

3. After the license key is applied, StarWind devices can be created.

NOTE: In order to manage StarWind Virtual SAN service (e.g. create ImageFile devices, VTL devices, etc.), StarWindX PowerShell library can be used. StarWind Management Console can be used to monitor StarWind Virtual SAN Service.

# **Creating Starwind Ha Luns Using Powershell**

1. Open PowerShell ISE as Administrator.

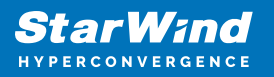

2. Open StarWindX sample CreateHA\_2.ps1 using PowerShell ISE. It can be found here: C:\Program Files\StarWind Software\StarWind\StarWindX\Samples\

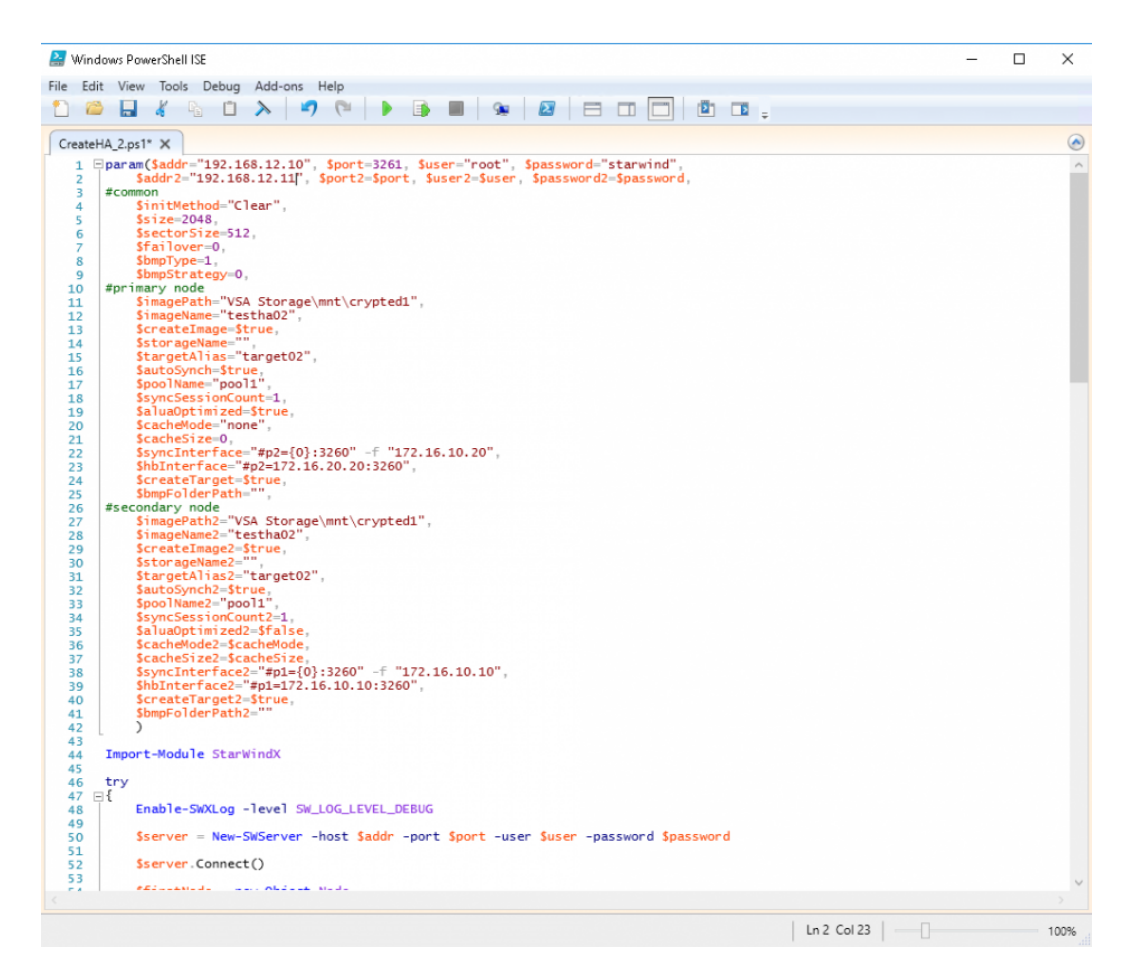

2. Configure script parameters according to the following example:

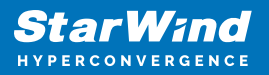

```
$storageName="",
        $targetAlias="target02",
        $autoSynch=$true,
        $poolName="pool1",
        $syncSessionCount=1,
        $aluaOptimized=$true,
        $cacheMode="none",
        $cacheSize=0,
        $syncInterface="#p2={0}:3260" -f "172.16.20.20",
        $hbInterface="#p2={0}:3260" -f "172.16.10.20",
        $createTarget=$true,
        $bmpFolderPath="",
#secondary node
        $imagePath2="VSA Storage\mnt\crypted1",
        $imageName2="testha02",
        $createImage2=$true,
        $storageName2="",
        $targetAlias2="target02",
        $autoSynch2=$true,
        $poolName2="pool1",
        $syncSessionCount2=1,
        $aluaOptimized2=$false,
        $cacheMode2=$cacheMode,
        $cacheSize2=$cacheSize,
        $syncInterface2="#p1={0}:3260" -f "172.16.20.10",
        $hbInterface2="#p1={0}:3260" -f "172.16.10.10",
        $createTarget2=$true,
        $bmpFolderPath2=""
Import-Module StarWindX
try
{
        Enable-SWXLog -level SW LOG LEVEL DEBUG
        $server = New-SWServer -host $addr -port $port -user
$user -password $password
        $server.Connect()
        $firstNode = new-Object Node
        $firstNode.HostName = $addr
        $firstNode.HostPort = $port
```

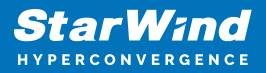

```
$firstNode.Login = $user
        $firstNode.Password = $password
        $firstNode.ImagePath = $imagePath
        $firstNode.ImageName = $imageName
        $firstNode.Size = $size
        $firstNode.CreateImage = $createImage
        $firstNode.StorageName = $storageName
        $firstNode.TargetAlias = $targetAlias
        $firstNode.AutoSynch = $autoSynch
        $firstNode.SyncInterface = $syncInterface
        $firstNode.HBInterface = $hbInterface
        $firstNode.PoolName = $poolName
        $firstNode.SyncSessionCount = $syncSessionCount
        $firstNode.ALUAOptimized = $aluaOptimized
        $firstNode.CacheMode = $cacheMode
        $firstNode.CacheSize = $cacheSize
        $firstNode.FailoverStrategy = $failover
        $firstNode.CreateTarget = $createTarget
        $firstNode.BitmapStoreType = $bmpType
        $firstNode.BitmapStrategy = $bmpStrategy
        $firstNode.BitmapFolderPath = $bmpFolderPath
        #
        # device sector size. Possible values: 512 or 4096(May
be incompatible with some clients!) bytes.
        #
        $firstNode.SectorSize = $sectorSize
        $secondNode = new-Object Node
        $secondNode.HostName = $addr2
        $secondNode.HostPort = $port2
        $secondNode.Login = $user2
        $secondNode.Password = $password2
        $secondNode.ImagePath = $imagePath2
        $secondNode.ImageName = $imageName2
        $secondNode.CreateImage = $createImage2
        $secondNode.StorageName = $storageName2
        $secondNode.TargetAlias = $targetAlias2
        $secondNode.AutoSynch = $autoSynch2
        $secondNode.SyncInterface = $syncInterface2
        $secondNode.HBInterface = $hbInterface2
        $secondNode.SyncSessionCount = $syncSessionCount2
        $secondNode.ALUAOptimized = $aluaOptimized2
        $secondNode.CacheMode = $cacheMode2
        $secondNode.CacheSize = $cacheSize2
```

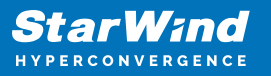

```
$secondNode.FailoverStrategy = $failover
        $secondNode.CreateTarget = $createTarget2
        $secondNode.BitmapFolderPath = $bmpFolderPath2
        $device = Add-HADevice -server $server -firstNode
$firstNode -secondNode $secondNode -initMethod $initMethod
        while ($device.SyncStatus -ne
[SwHaSyncStatus]::SW_HA_SYNC_STATUS_SYNC)
        {
                $syncPercent =
$device.GetPropertyValue("ha synch percent")
                Write-Host "Synchronizing: $($syncPercent)%" -
foreground yellow
                Start-Sleep -m 2000
                $device.Refresh()
        }
}
catch
{
        Write-Host $_ -foreground red
}
finally
{
        $server.Disconnect()
}
```

Detailed explanation of script parameters:

```
-addr, -addr2 — partner nodes IP address.
Format: string. Default value: 192.168.0.1, 192.168.0.1
allowed values: localhost, IP-address
-port, -port2 — local and partner node port.
Format: string. Default value: 3261
-user, -user2 — local and partner node user name.
Format: string. Default value: root
-password, -password2 — local and partner node user password.
Format: string. Default value: starwind
```

#common
-initMethod Format: string. Default value: Clear
-size - set size for HA-devcie (MB)
Format: integer. Default value: 12

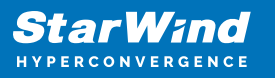

-sectorSize – set sector size for HA-device Format: integer. Default value: 512 allowed values: 512, 4096 -failover - set type failover strategy Format: integer. Default value: 0 (Heartbeat) allowed values: 0, 1 (Node Majority) -bmpType – set bitmap type, is set for both partners at once Format: integer. Default value: 1 (RAM) allowed values: 1, 2 (DISK) -bmpStrategy - set journal strategy, is set for both partners at once Format: integer. Default value: 0 allowed values: 0, 1 - Best Performance (Failure), 2 - Fast Recovery (Continuous) *#primary node* -imagePath - set path to store the device file Format: string. Default value: My computer\C\starwind". For Linux the following format should be used: "VSA Storage\mnt\mount point" -imageName - set name device Format: string. Default value: masterImg21 -createlmage - set create image file Format: boolean. Default value: true -targetAlias - set alias for target Format: string. Default value: targetha21 -poolName – set storage pool Format: string. Default value: pool1 -aluaOptimized - set Alua Optimized Format: boolean. Default value: true -cacheMode - set type L1 cache (optional parameter) Format: string. Default value: wb allowed values: none, wb, wt -cacheSize - set size for L1 cache in MB (optional parameter) Format: integer. Default value: 128 allowed values: 1 and more -syncInterface – set sync channel IP-address from partner node Format: string. Default value: "#p2={0}:3260" -hbInterface - set heartbeat channel IP-address from partner node Format: string. Default value: "" -createTarget - set creating target Format: string. Default value: true Even if you do not specify the parameter -createTarget, the target will be created automatically. If the parameter is set as -createTarget \$false, then an attempt will be made to create the device with existing targets, the names of which are specified in the -targetAlias (targets must already be created)

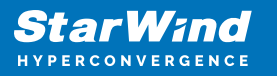

-bmpFolderPath – set path to save bitmap file Format: string.

#secondary node -imagePath2 - set path to store the device file Format: string. Default value: "My computer\C\starwind". For Linux the following format should be used: "VSA Storage\mnt\mount point" -imageName2 - set name device Format: string. Default value: masterImg21 -createlmage2 - set create image file Format: boolean. Default value: true -targetAlias2 - set alias for targetFormat: string. Default value: targetha22 -poolName2 – set storage pool Format: string. Default value: pool1 -aluaOptimized2 - set Alua Optimized Format: boolean. Default value: true -cacheMode2 - set type L1 cache (optional parameter) Format: string. Default value: wb allowed values: wb. wt -cacheSize2 – set size for L1 cache in MB (optional parameter) Format: integer. Default value: 128 allowed values: 1 and more -syncInterface2 - set sync channel IP-address from partner node Format: string. Default value: "#p1={0}:3260" -hbInterface2 - set heartbeat channel IP-address from partner node Format: string. Default value: "" -createTarget2 - set creating target Format: string. Default value: true Even if you do not specify the parameter -createTarget, the target will be created automatically. If the parameter is set as -createTarget \$false, then an attempt will be made to create the device with existing targets, the names of which are specified in the targetAlias (targets must already be created) -bmpFolderPath2 – set path to save bitmap file Format: string.

## **Selecting The Failover Strategy**

StarWind provides 2 options for configuring a failover strategy:

Heartbeat

The Heartbeat failover strategy allows avoiding the "split-brain" scenario when the HA cluster nodes are unable to synchronize but continue to accept write commands from the initiators independently. It can occur when all synchronization and heartbeat channels disconnect simultaneously, and the partner nodes do not respond to the node's requests. As a result, StarWind service assumes the partner nodes to be offline and continues operations on a single-node mode using data written to it.

If at least one heartbeat link is online, StarWind services can communicate with each other via this link. The device with the lowest priority will be marked as not synchronized and get subsequently blocked for the further read and write operations until the synchronization channel resumption. At the same time, the partner device on the synchronized node flushes data from the cache to the disk to preserve data integrity in case the node goes down unexpectedly. It is recommended to assign more independent heartbeat channels during the replica creation to improve system stability and avoid the "split-brain" issue.

With the heartbeat failover strategy, the storage cluster will continue working with only one StarWind node available.

#### Node Majority

The Node Majority failover strategy ensures the synchronization connection without any additional heartbeat links. The failure-handling process occurs when the node has detected the absence of the connection with the partner.

The main requirement for keeping the node operational is an active connection with more than half of the HA device's nodes. Calculation of the available partners is based on their "votes".

In case of a two-node HA storage, all nodes will be disconnected if there is a problem on the node itself, or in communication between them. Therefore, the Node Majority failover strategy requires the addition of the third Witness node or file share (SMB) which participates in the nodes count for the majority, but neither contains data on it nor is involved in processing clients' requests. In case an HA device is replicated between 3 nodes, no Witness node is required.

With Node Majority failover strategy, failure of only one node can be tolerated. If two nodes fail, the third node will also become unavailable to clients' requests. Please select the required option:

## **Provisioning Starwind Ha Storage To Hosts**

1. Login to Engine and open Storage -> Domain. Click New Domain.

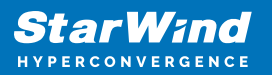

| O oVirt Open Virtualization Mana                                                                  | g∈ × +           |                        |         |                       |                  |                      | ✓ - □ ×                                           |  |  |
|---------------------------------------------------------------------------------------------------|------------------|------------------------|---------|-----------------------|------------------|----------------------|---------------------------------------------------|--|--|
| 🗧 🔶 C 🔺 Not secure   https://sw-ovirt-engine.sw.local/ovirt-engine/webadmin/?locale=en_US#storage |                  |                        |         |                       |                  |                      |                                                   |  |  |
| 😑 oVirt open virtu                                                                                | UALIZATION MANA  | AGER                   |         | X                     | X                |                      | <b>¤ ∾ ≡° ≴° ⊙</b> ~ ≜~                           |  |  |
| 🚳 Dashboard                                                                                       | Storage > Storag | ge Domains             |         |                       |                  |                      |                                                   |  |  |
| : Compute >                                                                                       | Storage:         |                        |         |                       | New Domain Im    | port Domain Manage D | X     Q       Domain     Remove       Connections |  |  |
| The Network >                                                                                     | C v<br>Status    | Domain Name            | Comment | Domain Type           | Storage Type     | Format               | 1 - 3 < > E<br>Cross Data Center Status           |  |  |
| 🍔 Storage 🛛 👌                                                                                     | ▲<br>▲           | node01<br>node02       |         | Data (Master)<br>Data | NFS<br>NFS       | V5<br>V5             | Active<br>Active                                  |  |  |
| 🏟 Administration >                                                                                | <                | ovirt-image-repository |         | Image                 | OpenStack Glance | V1                   | Unattached .                                      |  |  |
| 🕨 Events                                                                                          |                  |                        |         |                       |                  |                      |                                                   |  |  |
|                                                                                                   |                  |                        |         |                       |                  |                      |                                                   |  |  |
|                                                                                                   |                  |                        |         |                       |                  |                      |                                                   |  |  |
|                                                                                                   |                  |                        |         |                       |                  |                      |                                                   |  |  |
|                                                                                                   |                  |                        |         |                       |                  |                      |                                                   |  |  |

2. Choose Storage Type – iSCSI, Host and Name of Storage Domain. Discover targets via iSCSI links, which were previously configured. Click Login All.

| O oVirt Open Virtualization Manag: x + |                |                                                                                                    |                                     |                       |              |              |      |        |      |        |
|----------------------------------------|----------------|----------------------------------------------------------------------------------------------------|-------------------------------------|-----------------------|--------------|--------------|------|--------|------|--------|
| $\leftarrow \   \rightarrow$           | C              | A Not secure   https://sw-ovirt-eng                                                                  | ine.sw.local/ovirt-engine/webadmin/ | ?locale=en_US#storage |              | Ŀ            | ☆    | ₹      | •    | ) E    |
| =                                      | A fast<br>New  | Domain                                                                                               |                                     |                       |              | _            | n 47 | ×      |      | х<br>Г |
| <i>6</i> 26 D                          | Data (         | Center                                                                                               | sw-dc (V5) $\sim$                   | Name                  | SD01         |              |      |        |      |        |
| C                                      | Doma           | ain Function                                                                                         | Data ~                              | Description           |              |              |      |        | ns : |        |
| R N                                    | Stora;<br>Host | strage Type     isCSI     Comment       sst: 0     sw-demo-node-01.sw.local                          |                                     |                       |              |              |      |        |      | :      |
| s 🥃                                    | ^              | - ) Discover Targets                                                                                 |                                     |                       |              |              | Los  | gin Al | -    |        |
| () A                                   |                | Target Name                                                                                          |                                     |                       | Address      | Port         |      |        |      | •      |
|                                        | S              | <ul> <li>iqn.2008-08.com.starwindsoftware:17</li> <li>iqn.2008-08.com.starwindsoftware:17</li> </ul> | '2.16.2.47-sd01<br>'2.16.2.48-sd01  |                       | 172.16.10.10 | 3260<br>3260 |      | *      | ^    |        |
| P E                                    | tts > LU       |                                                                                                    | ATTOL                               |                       |              | 5200         |      | 7      |      |        |
|                                        | Targe          |                                                                                                    |                                     |                       |              |              |      |        |      |        |
|                                        | LUNs > Targets | dvanced Parameters                                                                                   |                                     |                       |              |              |      |        |      |        |
|                                        |                |                                                                                                    |                                     |                       |              |              |      |        |      |        |

#### 3. Add LUN from each iSCSI target. Click OK.

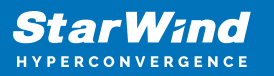

| O oVirt Open Virtualization Managi x +                                                      |                        |             |                                              |                    |                 |            |                       |                        |                                     | ×          |             |      |           |          |   |
|---------------------------------------------------------------------------------------------|------------------------|-------------|----------------------------------------------|--------------------|-----------------|------------|-----------------------|------------------------|-------------------------------------|------------|-------------|------|-----------|----------|---|
| $\leftarrow \   \rightarrow$                                                                | C                      | A No        | t secure   https://sw-ovirt-eng              | jine.sw.local      | l/ovirt-en      | gine/we    | badmin/?lo            | cale=en_US             | S#storage                           |            | è           | ☆    | ¥.        | 0 🔕      | : |
| =                                                                                           | Data                   | Center      |                                              | sw-dc (V5)         |                 |            | ~                     | Name                   |                                     | SD01       |             |      |           | <b>.</b> | Â |
| @b D                                                                                        | D Domain Function Data |             |                                              |                    |                 | ~          | Descript              | ion                    |                                     |            |             |      | Q<br>15 : |          |   |
| iiii c                                                                                      | Stora;<br>Host         | ge Type     |                                              | iSCSI<br>sw-demo-i | node-01.sv      | v.local    | ~                     | Comme                  | nt                                  |            |             |      |           |          |   |
| I<br>I<br>I<br>I<br>I<br>I<br>I<br>I<br>I<br>I<br>I<br>I<br>I<br>I<br>I<br>I<br>I<br>I<br>I |                        |             |                                              |                    |                 |            |                       |                        |                                     |            |             |      |           | tus      |   |
|                                                                                             | ^                      | - ) Di      | scover Targets                               |                    |                 |            |                       |                        |                                     |            |             | Logi | n All     |          |   |
| >                                                                                           |                        | Ta<br>⊖iqn. | rget Name<br>2008-08.com.starwindsoftware:17 | 72.16.2.47-sd      | i01             |            |                       |                        | Address<br>172.16.10.10             | 3          | Port<br>260 | ->   |           |          |   |
| A                                                                                           | > LUN:                 |             | LUN ID<br>22ebe1f66db375fb0                  |                    | Size<br>500 GiB | #path<br>2 | Vendor ID<br>STARWINI | Product ID<br>STARWINI | Serial<br>SSTARWINDSTARWIND_2EBE1F6 | Add<br>Add |             |      |           |          |   |
|                                                                                             | rgets                  | 😑 iqn.      | 2008-08.com.starwindsoftware:1               | 72.16.2.48-sd      | 101             |            |                       | 172.16.10.20 320       |                                     |            |             | )    | •         |          |   |
|                                                                                             | Та                     |             | LUN ID<br>22ebe1f66db375fb0                  |                    | Size<br>500 GiB | #path      | Vendor ID             | Product ID<br>STARWINI | Serial<br>SSTARWINDSTARWIND 2EBE1F6 | Add        |             |      |           |          |   |
|                                                                                             | LUNs > Targets         |             |                                              |                    |                 |            |                       |                        |                                     |            |             |      | +         |          |   |
|                                                                                             | A                      | dvanced     | l Parameters                                 |                    |                 |            |                       |                        |                                     |            | _           |      |           |          |   |
|                                                                                             |                        |             |                                              |                    |                 |            |                       |                        |                                     |            | 0           | Can  | cel       |          |   |

4. Storage Domain will be added to the list of Domain and can be used as a storage for VMs.

| O oVirt Open Virtualization Manag                                                                                                    | ex +           |                              |             |                   |                 |               |              | ~            | - 🗆 ×          |
|----------------------------------------------------------------------------------------------------|----------------|------------------------------|-------------|-------------------|-----------------|---------------|--------------|--------------|----------------|
| ← → C ▲ Not secure                                                                                                    | https://sw-ov  | virt-engine.sw.local/ovirt-e | ngine/webad | min/?locale=en_US | fstorage        |               |              | ₫ \$         | 坐 🗆 🔕 :        |
| = oVirt open virtu                                                                                                    | IALIZATION MAN | NAGER                        |             | X                 | P               |               |              | জ ≡⁰         | <b>₽</b> 0~ ≛~ |
| 🚳 Dashboard                                                                                                    | Storage > Stor | age Domains                  |             |                   |                 |               |              |              |                |
| Compute >                                                                                                    | Storage:       |                              |             |                   | New Domain      | Import Domain | Manage Domai | n Remove     | Connections    |
| The state of the state of the s | <b>2</b> ~     |                              |             |                   |                 |               |              |              | 1-4 <>         |
| Retwork >                                                                                                    | Status         | Domain Name                  | Comment     | Domain Type       | Storage Type    | Forma         | t            | Cross Data C | enter Status   |
|                                                                                                    |                | node01                       |             | Data (Master)     | NFS             | V5            |              | Active       |                |
| Storage >                                                                                                    | · •            | node02                       |             | Data              | NFS             | V5            |              | Active       |                |
|                                                                                                    | •              | ovirt-image-repository       |             | Image             | OpenStack Gland | ce V1         |              | Unattached   |                |
| 🔅 Administration 🗦                                                                                                    | <b>A</b>       | SD01                         |             | Data              | ISCSI           | V5            |              | Active       |                |
| ► Events                                                                                                    |                |                              |             |                   |                 |               |              |              |                |

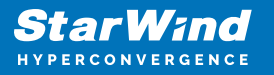

5. Login to each host and verify that multipathing policy has been applied using the following command.

multipath -ll

```
[root@sw-demo-node-01 ~]# multipath -ll
22ebelf66db375fb0 dm-13 STARWIND,STARWIND
size=500G features='1 queue_if_no_path' hwhandler='1 alua' wp=rw
`-+- policy='round-robin 0' prio=50 status=active
|- 16:0:0:0 sdb 8:16 active ready running
`- 17:0:0:0 sdc 8:32 active ready running
```

### Conclusion

Deploying and configuring StarWind Virtual SAN for the Oracle Linux Virtualization Manager (OLVM) is a new move for organizations seeking a powerful KVM-based VMcentric storage solution. This guide ensures that IT professionals have the information to perform a successful setup of StarWind VSAN for OLVM.

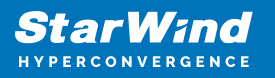

### Contacts

| US Headquarters                                                                          | EMEA and APAC                                                                                                    |  |  |  |  |  |
|------------------------------------------------------------------------------------------|----------------------------------------------------------------------------------------------------|--|--|--|--|--|
| <ul> <li>+1 617 829 44 95</li> <li>+1 617 507 58 45</li> <li>+1 866 790 26 46</li> </ul> | <ul> <li>+44 2037 691 857 (United Kingdom)</li> <li>+49 800 100 68 26 (Germany)</li> <li>+34 629 03 07 17 (Spain and Portugal)</li> <li>+33 788 60 30 06 (France)</li> </ul> |  |  |  |  |  |
| Customer Support Portal:<br>Support Forum:                                               | https://www.starwind.com/support<br>https://www.starwind.com/forums                                                                                                    |  |  |  |  |  |

General Information: info@starwind.com

Sales: sales@starwind.com

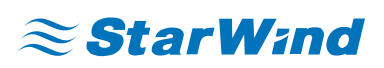

StarWind Software, Inc. 100 Cummings Center Suite 224-C Beverly MA 01915, USA www.starwind.com ©2024, StarWind Software Inc. All rights reserved.